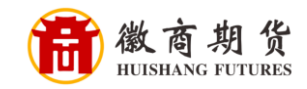

S 中国民生银行 CHINA MINSHENG BANK

## 民生银行手机银行银期签约流程

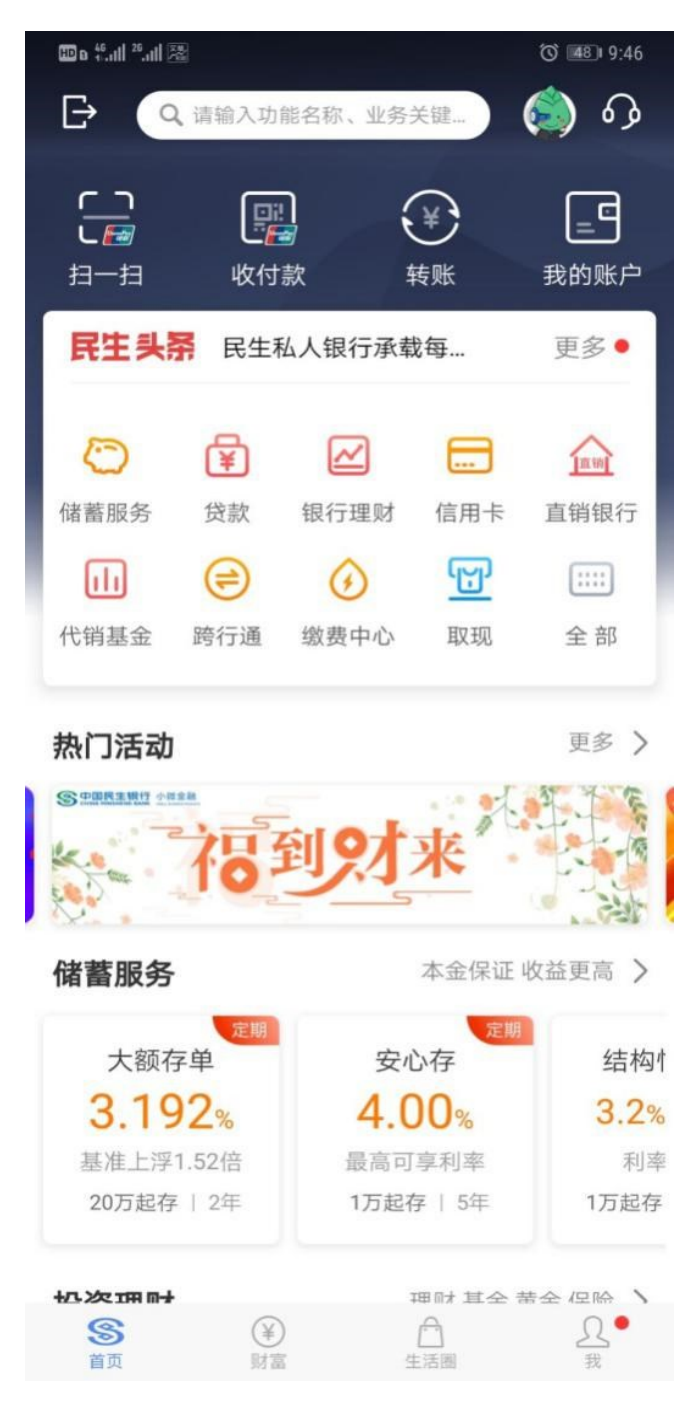

登录民生手机银行,在搜索栏输入"期货"

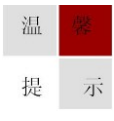

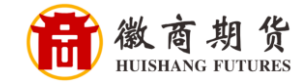

选择"银期直通车"

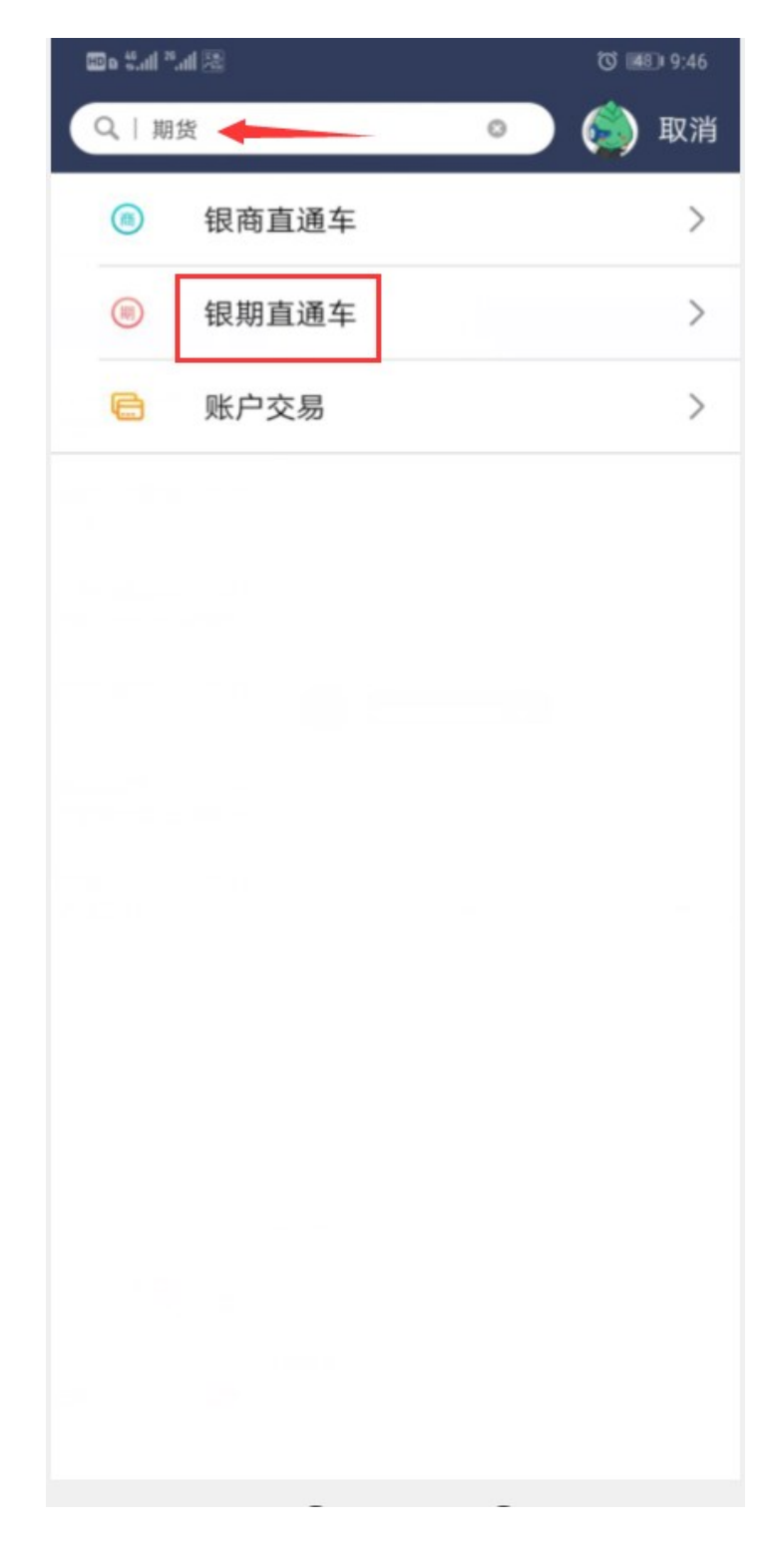

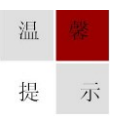

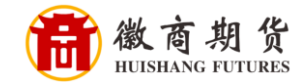

## 选择"签约期货公司"

| 🖾 h.º h.º o 🎟                                                   |                                                                                                    | ố <b>≣</b> ∑⊫9:46 |  |  |
|-----------------------------------------------------------------|----------------------------------------------------------------------------------------------------|-------------------|--|--|
| <                                                               | 银期直通车                                                                                                    |                   |  |  |
| 签约管理                                                            | 银期转账                                                                                                    | 综合查询              |  |  |
| 您暂未签约<br>我行银期直                                                  | 通车业务                                                                                                    |                   |  |  |
| 银期直通车业务是为您提供期货保证金在客户银行结<br>算账户与期货公司期货保证金账户间的签约、解约、<br>转账、查询等服务。 |                                                                                                    |                   |  |  |
| 》您已开立其<br>银期直通4                                                 | 周货资金账户,但未<br>F业务?                                                                                                    | 医签约我行             |  |  |
| 请点击"签约                                                          | )期货公司"列表,进行                                                                                                    | 资约                |  |  |
| [                                                               | 签约期货公司                                                                                                    |                   |  |  |
| <b>您想新开</b> 了                                                   | 立期货资金账户?                                                                                                    |                   |  |  |
| 如果您从未开立期货资金账户,或想再开一个<br>期货资金账户,请到我行推荐的期货列表中进<br>行自助开户。          |                                                                                                    |                   |  |  |
| 1                                                               | 2                                                                                                    | 3                 |  |  |
| 下载期货<br>APP                                                     | <ul> <li>         自助开户<br/>选择民生<br/>银行绑定     </li> </ul>                                                                                                    | 签约成功              |  |  |
|                                                                 | 期货列表                                                                                                    |                   |  |  |
| <b>⑤</b><br>首页                                                  | <ul> <li>(¥)</li> <li>財富</li> <li>(1)</li> <li>(4)</li> <li>(4)</li></ul> |                   |  |  |

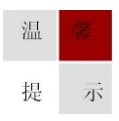

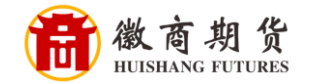

核实所签约的银行卡号,选择我司"徽商期货",填写 "资金账号",勾选同 意协议,点击"确定"

| 🖾 h." h." o 🖾            |        | _             | Ծ ≣∑⊫9:47    |  |
|--------------------------|--------|---------------|--------------|--|
| <                        | 期货公    | 司签约           | Cab AsiBbCab |  |
| 签约管理                     | 银期     | 抟账            | 综合查询         |  |
| 签约期货公司                   |        |               |              |  |
| 签约账号: 《                  |        |               | 民生卡 🗸        |  |
| 币 种:                     | 人民币    |               | ~            |  |
| 期货公司: 🤇                  | 徽商期货   | )             | ~            |  |
| 国 籍:                     | 中国     |               | ~            |  |
| 期货公司资金                   | 账号: 12 |               |              |  |
| 🕢 我已阅读并                  | 同意以下协i | Ŷ             |              |  |
| 《中国民生银行银期转账服务协议》         |        |               |              |  |
|                          | 确      | 认             |              |  |
| ① 银期直通车业务受理时间以我行网站和合作期货公 |        |               |              |  |
| 司通知为准                    | ,请在交易时 | <b>时间内进行业</b> | 务办理。         |  |
|                          |        |               |              |  |
|                          |        |               |              |  |
|                          |        |               |              |  |
| <b>S</b>                 | 後期高    | 白生活團          | <u>Ω</u> ●   |  |

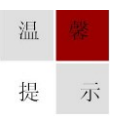

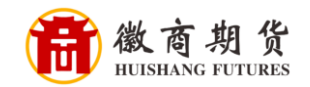

填写我司账号的"资金密码",点击"确认",之后再弹出界面依次填写短信 验证码、银行卡取款密码即可签约成功

| 🕮 • धन गन छ         | C IIIZ) 9:48     |
|---------------------|------------------|
| く 期货公司签约            |                  |
| 签约管理 银期转账           | 综合查询             |
| 确认签约信息              |                  |
| 签约账号:               |                  |
| 币 种: 人民币现钞          |                  |
| 期货公司: 徽商期货          |                  |
| 国 籍:中国              |                  |
| 期货公司资金账号:12、        | 2.11.1           |
| 期货公司资金账户密码: *****   | 202410           |
| 确认                  |                  |
|                     |                  |
|                     |                  |
|                     |                  |
|                     |                  |
| <ul> <li></li></ul> | <u>Ω</u> ●<br>12 |

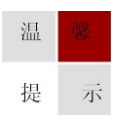